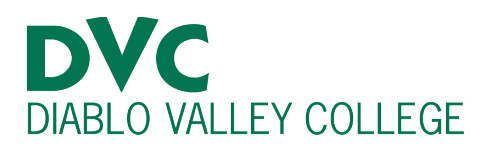

# How do I change my major?

### **Step 1:**

Go to <u>http://m.4cd.edu</u> (or use the InSite app) and sign in using your DVC username and password.

### **Step 2:**

When logged into InSite, Select the "Graduation" tile or the "Education Plan" tile.

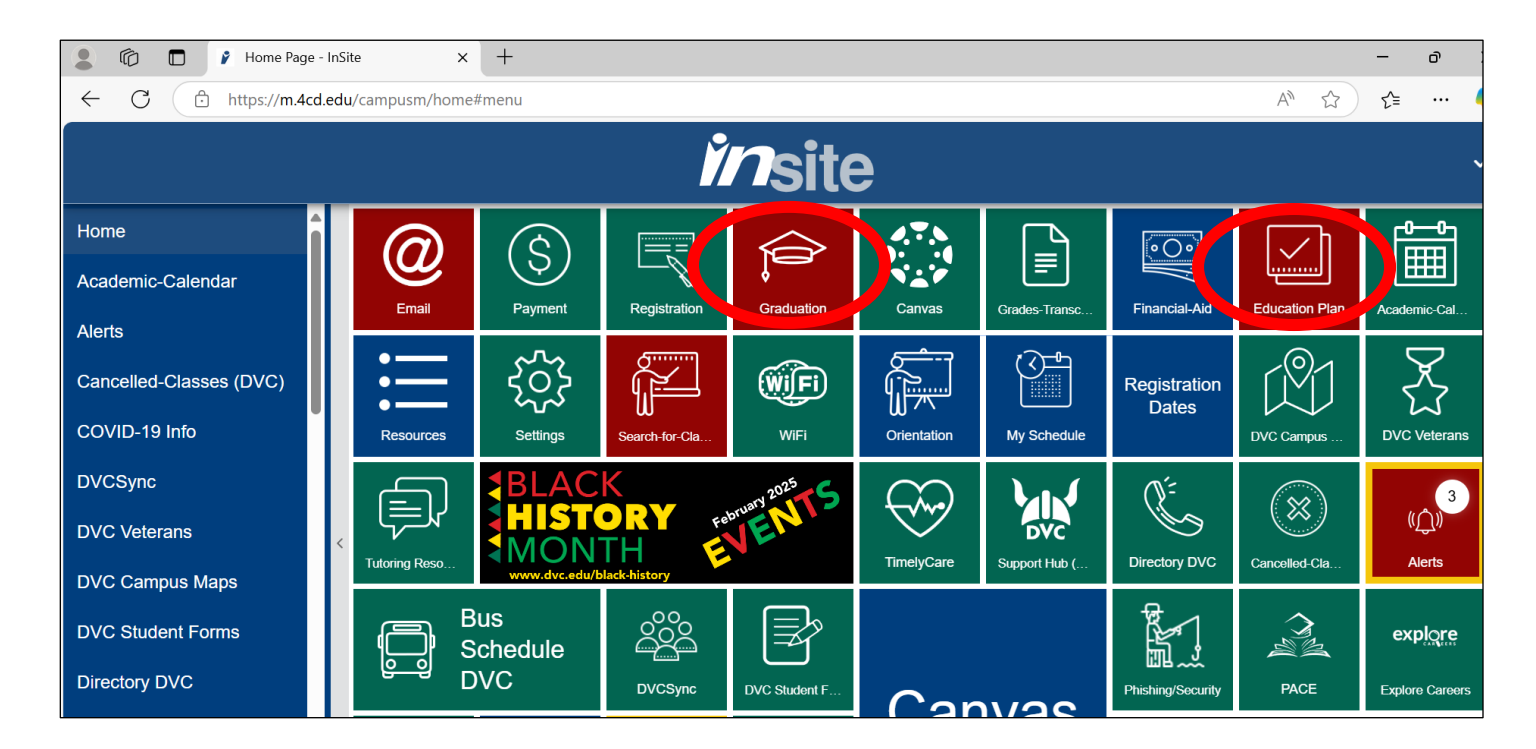

Then, select "Change My Major" (Graduation Tile) or "Change My Major, Home College or Educational Goal" (Education Plan).

| l and a first state | <i>in</i> site                                  |   |   |
|---------------------|-------------------------------------------------|---|---|
|                     | Petition for Degree or Certificate              |   |   |
|                     | Submit a Petition for Degree and/or Certificate |   | 0 |
|                     | View the Status of your Petition                | > |   |
| .=                  | Manage your Home College and Primary Major      | > |   |

| <i>in</i> site |           |                                                                                                    |   |  |
|----------------|-----------|----------------------------------------------------------------------------------------------------|---|--|
| Home / Educ    | ation Pla | an                                                                                                    |   |  |
|                | =         | Education Plan<br>Greate, View and Modify your Education Plan                                                 | > |  |
|                | :=        | Register & Drop<br>Register from your Education Plan, Add a Class, Drop a Class, Late Add, Search for Classes | > |  |
|                | =         | My Progress<br>Review progress towards your educational goal                                                  | > |  |
|                | I         | Placement Results<br>View your self-guided placement results and assessment scores                            | > |  |
|                | =         | Schedule Counselor Appointment<br>Access the counseling appointment options for your college                  | > |  |
|                | :=        | Change my Major, Home College or Educational Goal<br>Change your primary major or your home college           | > |  |

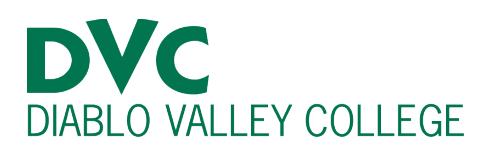

## <u>Step 3:</u>

You will then see a menu containing 4 options. Select "Update Your Primary Major."

|                  | <i>in</i> site                      |  |
|------------------|-------------------------------------|--|
| Select one of th | e following                         |  |
|                  | Petition for Degree or Certificate  |  |
|                  | Update Your Primary Campus Location |  |
|                  | Update Your Primary Major           |  |
|                  | Manage Your Additional Majors       |  |
|                  |                                     |  |
|                  |                                     |  |

## <u>Step 4:</u>

To choose your new major, click on the first drop-down menu, and select the location of your new primary major as "Diablo Valley College."

After this, select your desired major from the second drop-down menu.

#### **Step 5:**

To complete the process, click the "Change Primary Major Button."

| in menu                | Site                                                                    |                                                                                                    |                                                                                                    |
|------------------------|-------------------------------------------------------------------------|----------------------------------------------------------------------------------------------------|----------------------------------------------------------------------------------------------------|
| te Your Prim           | ary Major                                                               |                                                                                                    |                                                                                                    |
| 7 Student, DVC         |                                                                         |                                                                                                    |                                                                                                    |
| Description            | Location                                                                |                                                                                                    |                                                                                                    |
|                        | DVC                                                                     |                                                                                                    |                                                                                                    |
| ecation of your new p  | rimary major:                                                           |                                                                                                    |                                                                                                    |
| ancial Aid Eligible Ma | ijors Only                                                              |                                                                                                    |                                                                                                    |
|                        | in menu<br>te Your Prim<br>7 Student, DVC<br>nary Major:<br>Description | in menu<br>te Your Primary Major<br>7 Student, DVC<br>nary Major:<br>Description Location<br>DVC<br>pocation of your new primary major: | in menu<br>te Your Primary Major<br>7 Student, DVC<br>nary Major:<br>Description Location<br>DVC<br>pocation of your new primary major: |